## PANDUAN SISTEM DALAM TALIAN

## 1) PERMOHONAN BARU

| BRE<br>MALAYSTA BARLAN                                                                                                    | M 2014<br>Rakyat 1 Malaysia                                                                                                    |
|----------------------------------------------------------------------------------------------------|----------------------------------------------------------------------------------------------------|
| LAMAN UTAMA PANDUAN PENGGUNA BORANG RAYUAN                                                                                                    | 🙃 semakan status                                                                                                    |
| <ul> <li>Syarat kelayakan permohonan BR1M 2014;</li> <li>(i) Warganegara Malaysia</li> <li>(ii) Lelaki atau perempuan yang menjadi ketua kepada isi rumah bulanan isi rumah RM4,000 dan ke bawah</li> <li>(iii) Warga emas sebatang kara (berumur 60 tahun dan ke atas) di</li> <li>(iv) Bujang yang berumur 21 tahun dan ke atas dengan jumlah per</li> <li>Sila kemukakan salinan: <ul> <li>(i) MyKad bagi pemohon; dan</li> <li>(ii) MyKad/MyPR/Pasport bagi suami / isteri (jika berkenaan)</li> </ul> </li> <li>Semakan kelayakan dengan agensi / sumber lain adalah tertakluk pa</li> <li>Penerima Baucar Buku 1Malaysia (BB1M) tidak layak memohon BR1M</li> </ul> | / ahli yang tinggal serumah dengan jumlah pendapatan kasar<br>engan jumlah pendapatan kasar bulanan RM4,000 dan ke bawah<br>ndapatan kasar bulanan RM2,000 dan ke bawah<br>ada ketetapan Kementerian Kewangan Malaysia.<br>2014 |
| Sila masukkan :                                                                                                    |                                                                                                    |
| No. MyKad                                                                                                    |                                                                                                    |
| Tarikh Lahir                                                                                                    |                                                                                                    |
| + PERHATIAN : Jika pengenalan selain MyKad,<br>LHDNM yang berhampiran                                                                                                    | sila kemukakan permohonan kemas kini ke cawangan                                                                                                    |
| PERMOHONAN BARU                                                                                                    | KEMAS KINI PERMOHONAN BR1M 2.0                                                                                                    |
| Hakcipta Terpelihara 2013 ©<br>Paparan terbaik menggunakan pelayar Int                                                                                                    | Lembaga Hasil Dalam Negeri Malaysia<br>lernet Explorer 8.0 dengan resolusi skrin 1280 x 800                                                                                                    |
| 1. Daftar Masuk e-BR1M secara Dalam                                                                                                    | Talian untuk Permohonan Baru                                                                                                    |
| <ol> <li>Sila masukkan No. MyKad.</li> <li>Sila masukkan Tarikh Lahir.</li> </ol>                                                                                                    |                                                                                                    |

3. Klik butang **PERMOHONAN BARU** jika pertama kali memohon.

| BAHAGIAN A:              |                     | MAKLUMAT PEMOHON                                                                                                    |                                      |
|--------------------------|---------------------|----------------------------------------------------------------------------------------------------|--------------------------------------|
| Nama*                    |                     |                                                                                                    |                                      |
| (seperti MyKad)          |                     | Tarikh Labir*                                                                                                    |                                      |
| lantina*                 |                     | Nama Bank*                                                                                                    |                                      |
| Status Perkahwinan*      |                     | No Akaun Bank*                                                                                                    |                                      |
| Tarikh Perceraian        | 10 (3)              | Alamat e-Mel                                                                                                    |                                      |
| No.Telefon Rumah         | -                   | Alamat Surat- Menyurat Terkini*                                                                                                    |                                      |
| No.Telefon Bimbit        |                     | Procession and a second second s |                                      |
| Pekerjaan*               | ~                   |                                                                                                    |                                      |
|                          |                     | Poskod*                                                                                                    |                                      |
|                          |                     | Bandar / Daerah*                                                                                                    |                                      |
|                          |                     | Negeri*                                                                                                    | ×                                    |
|                          |                     | Parlimen                                                                                                    | - Sila Pilih - 🗸                     |
|                          |                     | DUN                                                                                                    | - Sila Pilih - 👻                     |
| [                        |                     |                                                                                                    |                                      |
| 2. BAHAGIAN              | A – MAKLUMAT P      | EMOHON                                                                                                    |                                      |
|                          |                     |                                                                                                    |                                      |
|                          | aklumat nomehon di  |                                                                                                    | ι <b>Λ</b> .                         |
|                          | akiumat pemonon ui  |                                                                                                    | A.                                   |
|                          |                     |                                                                                                    |                                      |
| Nama                     | -                   | Akan dipaparkan secara                                                                                                    | a automatik mengikut data di JPN.    |
| Jantina                  | -                   | Akan dipaparkan secara                                                                                                    | a automatik mengikut data di JPN.    |
| Tarikh Lahir             | _                   | Akan dipaparkan secara                                                                                                    | a automatik mengikut data di JPN.    |
| Status Perkal            | hwinan –            | Sila pilih Status Perkah                                                                                                    | winan. (cth : Kahwin atau Ibu / Bapa |
|                          |                     | Tunggal atau Bujang/Ba                                                                                                    | alu/Janda/Duda)                      |
| Tarikh Percer            | raian –             | Sila isi Tarikh Perceraia                                                                                                    | n jika ada                           |
|                          | alari               | *Tertakluk kenada Sta                                                                                                    | tus                                  |
|                          |                     | Porkabwinan Ibu/Bana                                                                                                    | Tunggal/Balu/ landa/Duda Tarikh      |
|                          |                     |                                                                                                    | 01/01/2012 hingge terikh semese      |
|                          |                     | perceraian nanya dari                                                                                                    | 01/01/2012 ningga tarikn semasa      |
|                          |                     | sanaja.                                                                                                    |                                      |
| No. I eleton R           | umah –              | Sila masukkan <b>No. Tele</b>                                                                                                    | ton Rumah. (cth : 03-12345678)       |
| No.Telefon B             | imbit –             | Sila masukkan <b>No. Tele</b>                                                                                                    | fon Bimbit. (cth : 013-1234567)      |
| Pekerjaan                | -                   | Sila Pilih <b>Pekerjaan.</b> (ct                                                                                                    | h : Bekerja sendiri atau Penggajian  |
|                          |                     | (Makan Gaji / Upah) ata                                                                                                    | ıu Tidak bekerja)                    |
| Nama Bank                | -                   | Sila pilih <b>Nama Bank</b> .(c                                                                                                    | th : CIMB BANK BERHAD)               |
| No. Akaun Ba             | ank –               | Sila masukkan No. Aka                                                                                                    | un Bank.                             |
| Alamat e-Mel             | _                   | Sila masukkan Alamat (                                                                                                    | e-Mel.                               |
| Alamat Surat             |                     | Sila masukkan Alamat                                                                                                    | Surat - Menyurat Terkini, Poskod,    |
| Menvurat Ter             | ·kini –             | Bandar/Daerah dan Ne                                                                                                    | aeri.                                |
| Parlimen                 | _                   | Sila pilih <b>Parlimen</b> (cth                                                                                                    | · Masiid Tanah)                      |
|                          |                     | Sila pilih <b>DUN</b> (cth : Tar                                                                                                    | niuna Bidara)                        |
| DON                      | —                   |                                                                                                    | ijung bidara)                        |
|                          |                     |                                                                                                    |                                      |
|                          |                     |                                                                                                    | <b>-</b>                             |
| <pre>***Medan yang</pre> | bertanda (*) merupa | akan ruangan yang <b>W</b>                                                                                                    | AJIB diisi.                          |

| Juk<br>Juk<br>Jan B – MAKLUMAT AHLI<br>Ida ruangan SENDIRI, sila isi<br>da Pendapatan Kasar Bulana<br>a status Perkahwinan adalah<br>a mempunyai Tanggungan s          | No. MyKad<br>Sila Plih Jenis Pengenalan ×<br>Sila Plih Jenis Pengenalan ×<br>Sila Plih Jenis Plih Jenis Pengenal | Kasar Bulanar<br>mat suami / ist                                                                                                    | n <b>(RM)</b> . Jika                                                                                                    |
|----------------------------------------------------------------------------------------------------|----------------------------------------------------------------------------------------------------|----------------------------------------------------------------------------------------------------|----------------------------------------------------------------------------------------------------|
| Juk<br>JIAN B – MAKLUMAT AHLI<br>Ida ruangan SENDIRI, sila isi<br>da Pendapatan Kasar Bulana<br>a status Perkahwinan adalah<br>a mempunyai Tanggungan s                | Sila Pilih Jenis Pengenalan<br>Sila Pilih Jenis Pengenalan<br>Sila Pilih Jenis Pengenalan<br>Sila Pilih Jenis Pengenalan<br>Sila Pilih Jenis Pengenalan<br>Sila Pilih Jenis Pengenalan<br>MIAH PENDAPATAN KESELURUHAN<br>ISI RUMAH<br>amaun Pendapatan H<br>an (RM), sila isi "0".<br>A kahwin, sila isi maklu                                                                                                    | Kasar Bulanar<br>mat suami / ist                                                                                                    | n <b>(RM)</b> . Jika                                                                                                    |
| Juk<br><b>GIAN B – MAKLUMAT AHLI</b><br>Ida ruangan <b>SENDIRI</b> , sila isi<br>da Pendapatan Kasar Bulana<br>a status Perkahwinan adalah<br>a mempunyai Tanggungan s | Sila Pilih Jenis Pengenalan V<br>Sila Pilih Jenis Pengenalan V<br>Sila Pilih Jenis Pengenalan V<br>Sila Pilih Jenis Pengenalan V<br>Sila Pilih Jenis Pengenalan V<br>MLAH PENDAPATAN KESELURUHAN<br>ISI RUMAH<br>amaun Pendapatan H<br>an (RM), sila isi "0".<br>In kahwin, sila isi maklu                                                                                                    | Kasar Bulanar<br>mat suami / ist                                                                                                    | n <b>(RM)</b> . Jika                                                                                                    |
| Juk<br><b>GIAN B – MAKLUMAT AHLI</b><br>Ida ruangan <b>SENDIRI</b> , sila isi<br>da Pendapatan Kasar Bulana<br>a status Perkahwinan adalah<br>a mempunyai Tanggungan s | Sila Pilih Jenis Pengenalan V<br>Sila Pilih Jenis Pengenalan V<br>Sila Pilih Jenis Pengenalan V<br>Sila Pilih Jenis Pengenalan V<br>MLAH PENDAPATAN KESELURUHAN<br>ISI RUMAH<br>amaun Pendapatan H<br>an (RM), sila isi "0".<br>In kahwin, sila isi maklu                                                                                                    | Kasar Bulanar<br>mat suami / ist                                                                                                    | n <b>(RM)</b> . Jika                                                                                                    |
| Juk<br>JIAN B – MAKLUMAT AHLI<br>Ida ruangan SENDIRI, sila isi<br>da Pendapatan Kasar Bulana<br>a status Perkahwinan adalah<br>a mempunyai Tanggungan s                | Sila Pilih Jenis Pengenalan V<br>Sila Pilih Jenis Pengenalan V<br>Sila Pilih Jenis Pengenalan V<br>ISI RUMAH<br>amaun Pendapatan H<br>an (RM), sila isi "0".<br>I kahwin, sila isi maklu                                                                                                    | Kasar Bulanar<br>mat suami / ist                                                                                                    | n <b>(RM)</b> . Jika                                                                                                    |
| Jun<br>JIAN B – MAKLUMAT AHLI<br>Ida ruangan SENDIRI, sila isi<br>da Pendapatan Kasar Bulana<br>a status Perkahwinan adalah<br>a mempunyai Tanggungan s                | Sila Pilih Jenis Pengenalan V<br>Sila Pilih Jenis Pengenalan V<br>ISI RUMAH<br>amaun Pendapatan Keseluruhan<br>an (RM), sila isi "0".<br>a kahwin, sila isi maklu<br>sila Klik TANGGUNGA                                                                                                    | Kasar Bulanar<br>mat suami / ist                                                                                                    | n (RM). Jik                                                                                                    |
| Jun<br>JIAN B – MAKLUMAT AHLI<br>Ida ruangan SENDIRI, sila isi<br>da Pendapatan Kasar Bulana<br>a status Perkahwinan adalah<br>a mempunyai Tanggungan s                | ISIA PIIh Jenis Pengenalan V<br>MIAH PENDAPATAN KESELURUHAN<br>ISI RUMAH<br>amaun Pendapatan H<br>an (RM), sila isi "0".<br>I kahwin, sila isi maklu                                                                                                    | Kasar Bulanar<br>mat suami / ist                                                                                                    | n (RM). Jik                                                                                                    |
| BIAN B – MAKLUMAT AHLI<br>Ida ruangan SENDIRI, sila isi<br>da Pendapatan Kasar Bulana<br>a status Perkahwinan adalah<br>a mempunyai Tanggungan s                       | ISI RUMAH<br>amaun Pendapatan I<br>an (RM), sila isi "0".<br>kahwin, sila isi maklu                                                                                                    | Kasar Bulanar<br>Mat suami / ist                                                                                                    | n (RM). Jik                                                                                                    |
| GIAN B – MAKLUMAT AHLI<br>Ida ruangan SENDIRI, sila isi<br>da Pendapatan Kasar Bulana<br>a status Perkahwinan adalah<br>a mempunyai Tanggungan s                       | ISI RUMAH<br>amaun <b>Pendapatan I</b><br>an (RM), sila isi "0".<br>h kahwin, sila isi maklu                                                                                                    | <b>Kasar Bulanar</b><br>mat suami / ist                                                                                                    | n <b>(RM)</b> . Jik<br>eri.                                                                                                    |
| belum maklumat tanggungan<br>k <u>TANGGUNGAN</u> sekali lagi<br>ng telah diisi. Paparan sepert                                                                         | diisi.<br>jika ingin menghapusł<br>ii dibawah akan dipapa                                                                                                    | kan maklumat t<br>arkan.                                                                                                    | tanggunga                                                                                                    |
| itak mesej bagi pengesahan h                                                                                                    | napus maklumat tangg                                                                                                    | jungan akan di                                                                                                    | paparkan.                                                                                                    |
| k 'OK' jika pasti untuk hapus i                                                                                                    | maklumat tanggungan                                                                                                    | dan MAKLUN                                                                                                    | 1AT                                                                                                    |
| NDIRI / ISI AHLI RUMAH aka                                                                                                    | an dipaparkan semula                                                                                                    |                                                                                                    |                                                                                                    |
| a klik nada 'Cancel' maklum                                                                                                    | at tanggungan akan di                                                                                                    | nanarkan sem                                                                                                    | neb elu                                                                                                    |
|                                                                                                    | at tanyyunyan akan u                                                                                                    | paparkan sem                                                                                                    | ula uali                                                                                                    |
| oses napus makiumat tanggu                                                                                                    | ngan batal.                                                                                                    |                                                                                                    |                                                                                                    |
|                                                                                                    |                                                                                                    |                                                                                                    |                                                                                                    |
|                                                                                                    |                                                                                                    |                                                                                                    |                                                                                                    |
|                                                                                                    | NDIRI / ISI AHLI RUMAH ak<br>a klik pada ' <i>Cancel',</i> maklum<br>oses hapus maklumat tanggu                                                                                                    | NDIRI / ISI AHLI RUMAH akan dipaparkan semula<br>a klik pada ' <i>Cancel',</i> maklumat tanggungan akan di<br>oses hapus maklumat tanggungan batal. | NDIRI / ISI AHLI RUMAH akan dipaparkan semula.<br>a klik pada ' <i>Cancel',</i> maklumat tanggungan akan dipaparkan sem<br>oses hapus maklumat tanggungan batal. |

|                 | AKUAN PENGESAHAN                                        |       |
|-----------------|---------------------------------------------------------|-------|
| Kod Pengesahan: |                                                         |       |
| 319395          | Masukkan Kod Pengesahan Seperti Yang Tertera Disebelah: |       |
|                 | HANTAR LAMAN                                            | UTAMA |
|                 |                                                         |       |

OK Cancel

## 4. AKUAN PENGESAHAN

- 1. Sila masukkan kod seperti yang dipaparkan pada ruangan Kod Pengesahan di sebelah kiri.
- 2. Klik butang HANTAR.

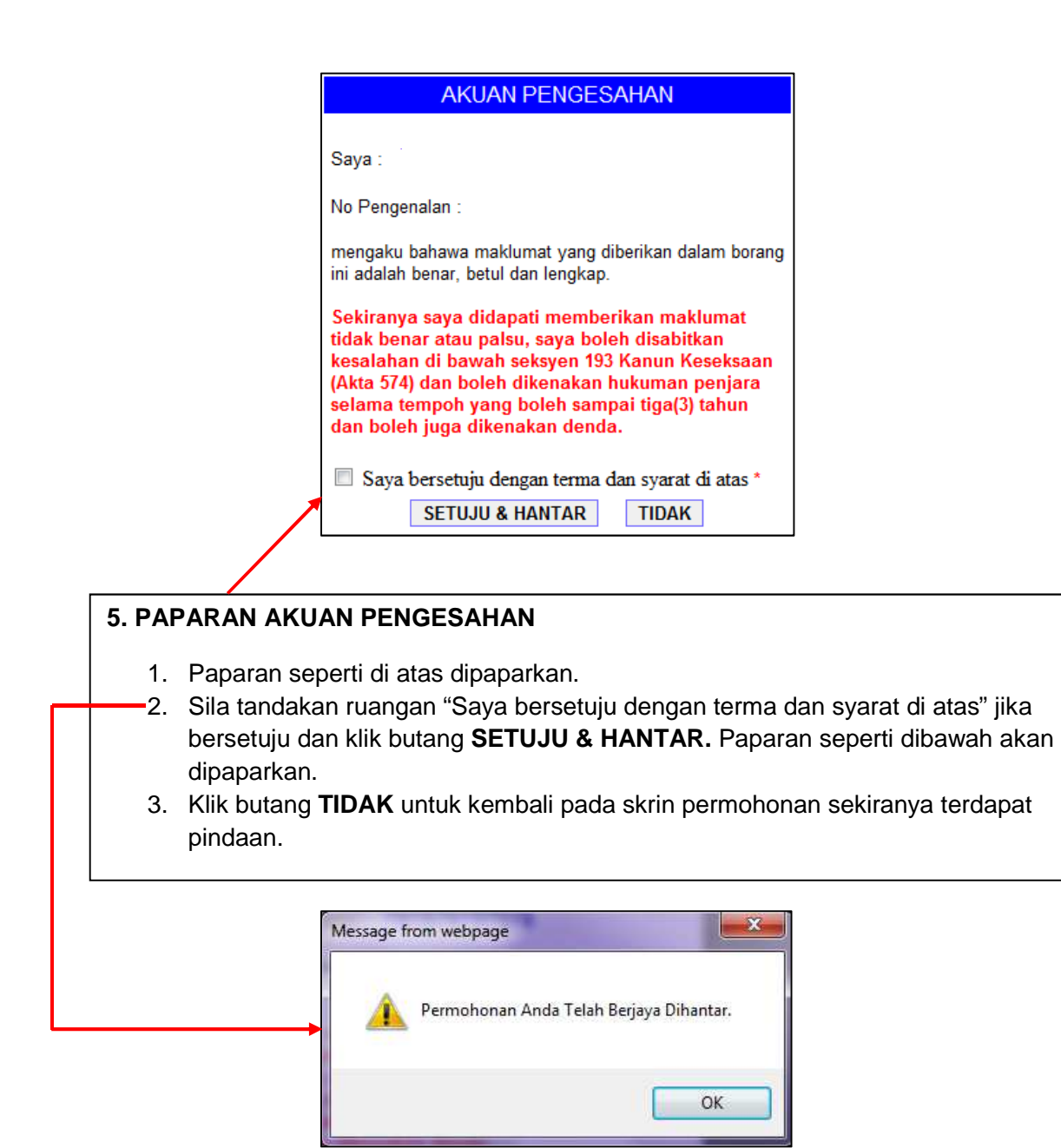

| DAHAGIAN D.  | MAKLUMAT SENDIRI / AHLI ISI RUMAH     |                               |                                  |                                  |
|--------------|---------------------------------------|-------------------------------|----------------------------------|----------------------------------|
|              | Nama<br>(seperti dokumen pengenalari) | Jenis Pengenalan              | No. MyKad/Pasport/<br>MyPR/MyKid | Pendapatan Kasar<br>Bulanan (RM) |
| SENDIRI      |                                       | No. MyKad                     |                                  | 0.00                             |
| SUAMI/ISTERI |                                       | Sila Pilih Jenis Pengenalan 🗸 |                                  | .00                              |
| TANGGUNGAN   |                                       | Sila Pilih Jenis Pengenalan 🗸 |                                  | .00                              |
| TANGGUNGAN   |                                       | Sila Pilih Jenis Pengenalan 🗸 |                                  | .00                              |
| TANGGUNGAN   |                                       | Sila Pilih Jenis Pengenalan 🗸 |                                  | .00                              |
| TANGGUNGAN   |                                       | Sila Pilih Jenis Pengenalan 🗸 |                                  | .00                              |
| TANGGUNGAN   |                                       | Sila Pilih Jenis Pengenalan 🗸 |                                  | .00                              |
|              | JUL                                   | ILAH PENDAPATAN KESELURUHAN   | RM                               | 0.00                             |

## 6. Cetak Permohonan

- 1. Klik butang **CETAK** untuk cetak permohonan.
- 2. Klik butang LAMAN UTAMA untuk kembali pada laman utama.
- 3. Jika tidak mempunyai perisian **Adobe Reader** untuk mencetak permohonan, sila klik ikon .